## How to create a new meter?

help.fracttal.com/hc/en-us/articles/25021293209357-How-to-create-a-new-meter

**Meters** are essential for tracking operational indicators of assets in detail, such as hours of use, kilometers traveled, or operation cycles. Below is the process to create and manage **meters** within the platform.

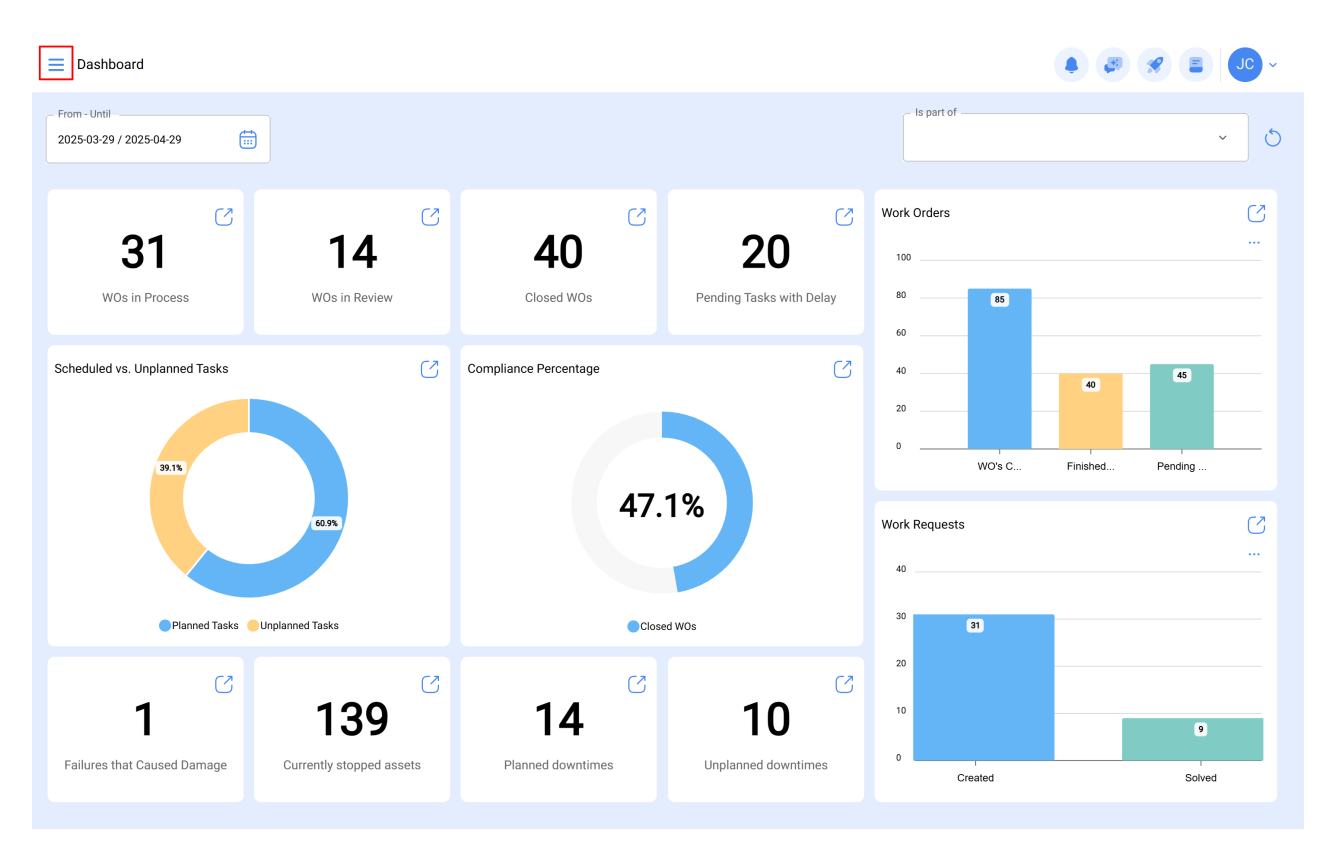

Access the main menu of the platform.

In the Monitoring module, select the Meters option.

| 🔅 Fracttalo          | ne                                             |                |                       |                          |               | • • • • • • • • • • • • • • • • • • • |
|----------------------|------------------------------------------------|----------------|-----------------------|--------------------------|---------------|---------------------------------------|
| Version:             | 5.0.47                                         |                |                       |                          | - Is part of  | 6                                     |
| G                    | ົ                                              |                |                       |                          |               | ~ 0                                   |
| Sta                  | art                                            | C              | C                     | C                        | Work Orders   | S                                     |
| Catalogs             | ~                                              | 14             | 40                    | 20                       | 100           |                                       |
| Warehouses           |                                                | s in Review    | Closed WOs            | Pending Tasks with Delay | 80 85         |                                       |
| Work Management      | ~                                              | _              |                       |                          | 60            |                                       |
| Monitoring           | ^                                              | S              | Compliance Percentage | C                        | 40            | 40 45                                 |
| (;) Meters           |                                                |                |                       |                          | 0             |                                       |
| 📑 Fracttal Ser       | ise                                            |                |                       |                          | WO's C        | Finished Pending                      |
| Dispatcher           | ~                                              | 0              | 4/                    | .1%                      | Work Requests | C                                     |
| Business Intelligenc | e ~                                            |                |                       |                          | 40            |                                       |
| Cloud Disk           |                                                | S              | Cic                   | used WOs                 | 30 31         | _                                     |
| Requests             | ~                                              | <b>C</b> 1     | C                     |                          | 20            |                                       |
| Online help          |                                                | 20             | 14                    | 10                       | 10            |                                       |
| Support              | Create ticket                                  | stopped assets | Planned downtimes     | Unplanned downtimes      | 0             |                                       |
|                      | Commit: a7e314b<br>BuiltTime: 2025-04-24 12:04 |                |                       |                          | Created       | Solved                                |

To create a new meter, click on the add symbol, which is located at the bottom right corner of the window.

| = | Monitoring<br>Meters |                                                |                                |         | 🔾 Search      |                            |              |
|---|----------------------|------------------------------------------------|--------------------------------|---------|---------------|----------------------------|--------------|
|   | j≘ List °@ A         | lvanced                                        |                                |         |               | Q =                        | -o- :        |
| ( | 0                    | Is part of                                     | Description Sensor / Meter     | Enabled | Serial number | Is a Counter / Accumulator | Unit         |
| ( | 0 6 0                | MOTOR ELECTRICO { MOT-ELEC }                   | MEDIDOR DE TEMPERATURA         | Yes     | 0             | No                         | GRADOS CEN   |
| ( | _ @ @ @ (            | ADAPTEC Banda transportadora FU { EQ-EM-BT-001 | } Odometro                     | Yes     |               | Yes                        | KILOMETROS   |
| ( | 0 6 0                | ADAPTEC Banda transportadora FU { EQ-EM-BT-001 | } MEDIDOR DE AMPERAJE          | Yes     |               | No                         | AMPERIOS     |
| ( | 0 6 0                | Belt conveyor { BT-003 }                       | MEDIDOR DE AMPERAJE            | Yes     |               | No                         | AMPERIOS     |
| ( | _ @ @ @ (            | Belt conveyor { BT-003 }                       | MEDIDOR DE KM                  | Yes     |               | Yes                        | KILOMETROS   |
| ( | 060                  | ATLAS COPCO HORNO 02 { HOR-02 }                | SI(0)/NO(1)                    | Yes     | 0             | No                         | ¿ACTIVAR SUE |
| ( | ) © @ © (            | RTU CORTADORA DE COMFORT { COR-COM-01 }        | MEDIDOR DE UNIDADES PRODUCIDAS | Yes     |               | Yes                        | UNIDADES PR  |
| ( | _ @ @ @ (            | MERCEDEZ BENZ CAMIONETA DMAX { DMAX-01 }       | Odometro 3 DMAX-01             | Yes     |               | Yes                        | KILOMETROS   |
| ( | _ @ @ @ (            | MOTOR ELECTRICO { MOT-ELEC }                   | HOROMETRO                      | Yes     |               | Yes                        | HORAS        |
| ( | ) © @ © (            | MERCEDEZ BENZ CAMIONETA DMAX { DMAX-02 }       | ODOMETRO                       | Yes     |               | Yes                        | KILOMETROS   |
| ( | _ @ @ @ (            | ) LG CARAMELIZADOR 01 { CARM-01 }              | HOROMETRO                      | Yes     | 0             | Yes                        | HORAS        |
| ( | _ @ @ @ (            | LG CARAMELIZADOR 02 { CARM-02 }                | HOROMETRO                      | Yes     | 0             | Yes                        | HORAS        |
| ( | _ @ @ @ (            | CARAMELIZADOR 03 { CARM-03 }                   | HOROMETRO                      | Yes     | 0             | Yes                        | HORAS        |
|   | Showing 50 of 1182   |                                                |                                |         |               |                            | +            |

Then, the system will display a new window where you'll need to complete certain information on the general tab:

| E Monitoring<br>Meters                                                                                                    |                                                                                                    | • 🗷 🛢 🗞 • |
|----------------------------------------------------------------------------------------------------|----------------------------------------------------------------------------------------------------|-----------|
| ←• -                                                                                                    |                                                                                                    | Save      |
| Enabled                                                                                                    | Depends on another meter                                                                            |           |
| <ol> <li>Required Information</li> <li>Description Sensor / Meter is too short (the minimum is 2 characters)</li> <li>Is part of can't be blank</li> <li>Unit can't be blank</li> </ol> | Is part of                                                                                          | · · ·     |
| G General                                                                                                    | Description Sensor / Meter<br>Description Sensor / Meter is too short (the minimum is 2 characters) | Serial    |
| [] Dashboard                                                                                                    | C Unit                                                                                              |           |
| III Readings                                                                                                    | Unit can't be blank                                                                                 |           |
| (ioi) Alarms - Tasks Triggers                                                                                                    | Predictive analisis                                                                                 |           |
| C Linked elements                                                                                                    | Isn't a Counter / not<br>Accumulator                                                                |           |
|                                                                                                    |                                                                                                    |           |
|                                                                                                    |                                                                                                    |           |
|                                                                                                    |                                                                                                    |           |
|                                                                                                    |                                                                                                    |           |

- **Depends on another meter**: Option that allows you to indicate whether said meter depends on the reading of a parent meter.
- **Is Part of**: Option that allows the meter to be linked to the asset whose readings need to be recorded.
- Sensor/Meter Description: Name that the meter or sensor will have within the system.
- Serial: Option that allows you to add the serial number associated with the meter (not required)
- Unit: Catalog in which the measurement unit of the readings must be selected.
- **Predictive analysis**: Option that allows evaluating the potential future behaviors of the meters, based on historical data and recorded operational patterns.
- Is a counter / accumulator: Option that allows you to define whether the meter is an accumulator or a non-accumulator. If this option is enabled, the system will show other options for the meter's historical record (Last recorded value, calculate average, latest value record date).

Finally, after completing the required information, click the "Save" option to create the meter in the system.

| ≡ Monitoring<br>Meters                                                |                                       | • J = 🖉 🖉 • |
|-----------------------------------------------------------------------|---------------------------------------|-------------|
| ← Prueba -                                                            |                                       | Save        |
| Enabled                                                               | Depends on another meter              | ~           |
| <ol> <li>Information<br/>You have pending changes to save!</li> </ol> | S part of S Fracttal { ACT.LOC-0001 } | ~ X         |
| ନ General                                                             | Description Sensor / Meter            | Serial      |
| <ul> <li>Dashboard</li> <li>Readings</li> </ul>                       | Unit<br>ANALISIS ~ X                  |             |
| (∞) Alarms - Tasks Triggers                                           | Predictive analisis                   |             |
| C Linked elements                                                     | Isn't a Counter / not<br>Accumulator  |             |

**Note**: New meters can also be created from the task plans module, when an asset is linked to said plan, as long as the plan is subject to a trigger or a subtask that records a meter.

Note II: The maximum number of meters that can be created per asset is 50.